# User manual Online conference system

### iOS / Android

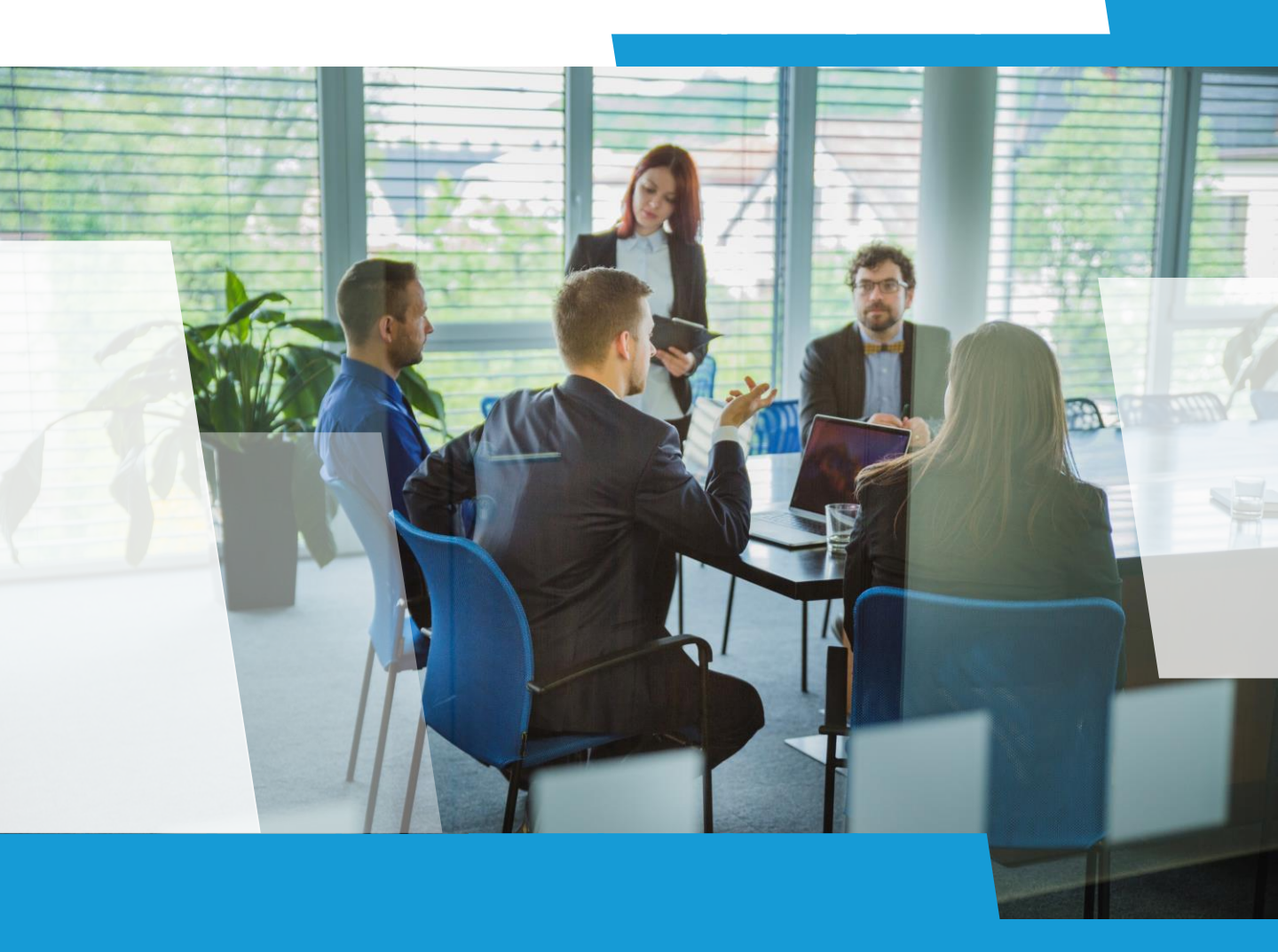

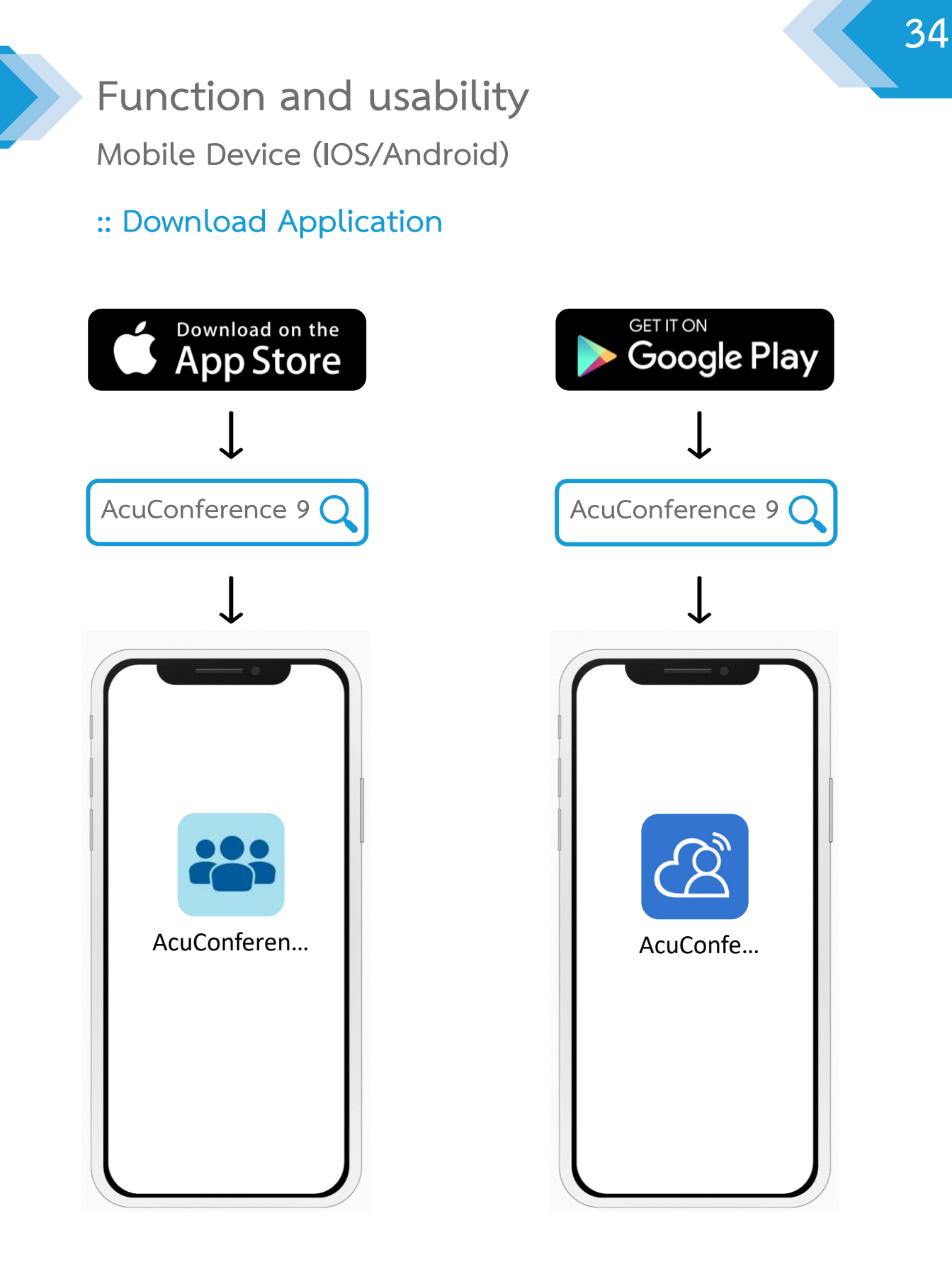

#### :: Server configuration on iOS

| ■ SafeAtHome 🛜 15:39 @ 47% 🗖                                                                                     | ■ SafeAtHome 奈   | 16:27            |                | 📲 SafeAtHome 奈 | 16:28         | © 32%          |
|----------------------------------------------------------------------------------------------------|------------------|------------------|----------------|----------------|---------------|----------------|
|                                                                                                    | C                | Meetings         | =              | C              | Meetings      |                |
| AcuConference 9                                                                                                  | _                |                  | N REA          |                |               | A P            |
|                                                                                                    |                  |                  | 1              |                |               | 1              |
| Version: 9.0                                                                                                    |                  |                  |                |                |               |                |
| Server                                                                                                    | Jo               | in Meeting       |                | Please in      | put display r | name           |
|                                                                                                    |                  | User Login 🕨     | · 6            |                |               |                |
|                                                                                                    |                  |                  | 2              |                |               |                |
| Server address                                                                                                   |                  | Invitation Code  | 2              | ทดสอบ          |               | 3              |
|                                                                                                    |                  | S E              | nglish         |                |               |                |
| Go                                                                                                    |                  | Find             |                | ОК             | Ca            | ncel           |
|                                                                                                    |                  | T IIIG           | <u>.</u>       |                |               |                |
|                                                                                                    |                  |                  |                |                |               |                |
|                                                                                                    |                  |                  |                |                |               |                |
|                                                                                                    |                  |                  |                |                |               |                |
|                                                                                                    | 02019-2020 ACUIS | amonine. Air Rig | mis Reserved.  |                |               | gnis Reserved. |
| and the second second second second second second second second second second second second second second second |                  |                  | and the second |                | and parts for |                |

When open application will display the screen.

- 1. Enter Server information "meetingroomonline.com", click "Go".
- 2. Enter Invitation Code and click "Find" button.
- 3. Enter your name and click the "OK" button.

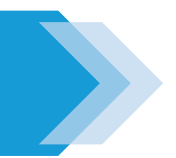

#### :: Login on iOS

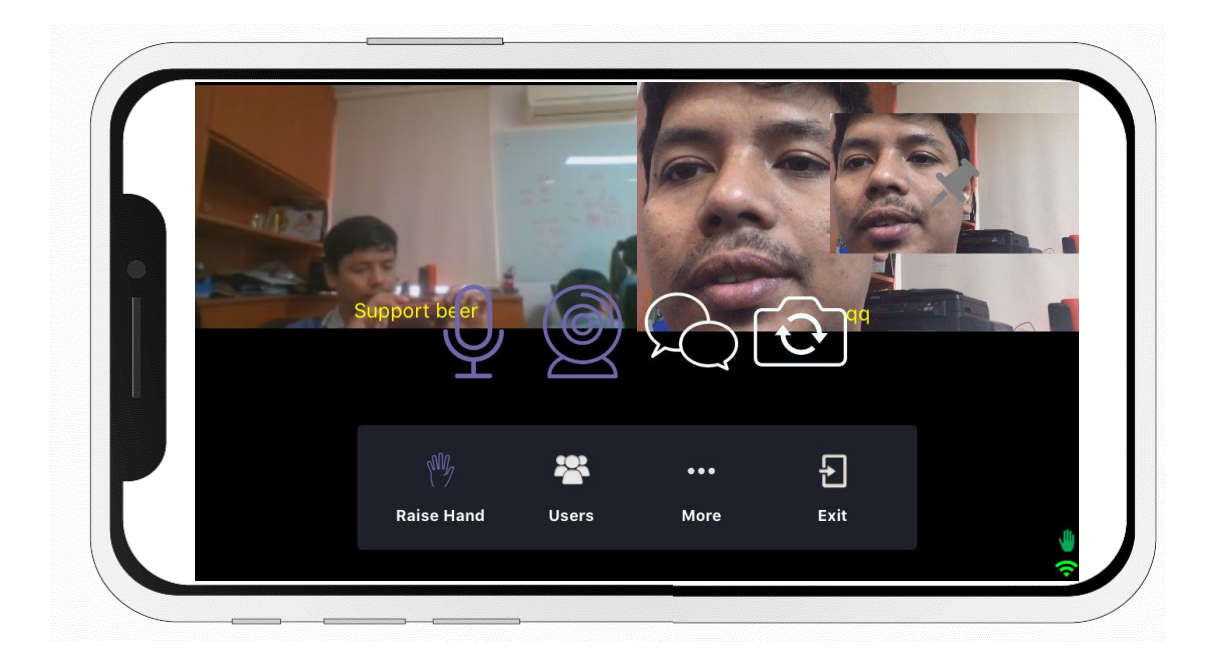

Attendance functions on the Mobile Device have the following functions.

- 1. Microphone mute/unmute
- 2. On/Off the camera
- 3. Sending a short message in a meeting room
- 4. Switching front camera and back camera
- 5. Requesting permissions

#### :: Server configuration on Android

| 16:25 Ø              | 😰 K 🕾 al al 12% 🗎 | 💵 SafeAtHome 奈 | 16:27              |             | 16:43 🕲 🖬  | 😰 ¥ 🗟 al al 11% 🛙 |
|----------------------|-------------------|----------------|--------------------|-------------|------------|-------------------|
|                      |                   | C              | Meetings           |             |            |                   |
|                      |                   | Joir           | n Meeting          |             |            |                   |
| - AL                 | 1                 | U              | Iser Login 🕨       |             | <u>A</u>   | Enter name        |
| Server address<br>Go | 1                 |                | nvitation Code 2   | lish        | อุดม จิตรเ | เจ่มใส 3          |
|                      | N.                |                | Find               |             | ок         | Cancel            |
| 1.                   | 1 Au              |                |                    |             |            |                   |
|                      | 1. 1.3            |                | monline. All Right | s Reserved. |            |                   |

When open application will display the screen.

- 1. Enter Server information "meetingroomonline.com", click "Go".
- 2. Enter Invitation Code and click "Find" button.
- 3. Enter your name and click the "OK" button.

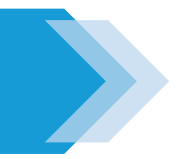

#### :: Login on Android

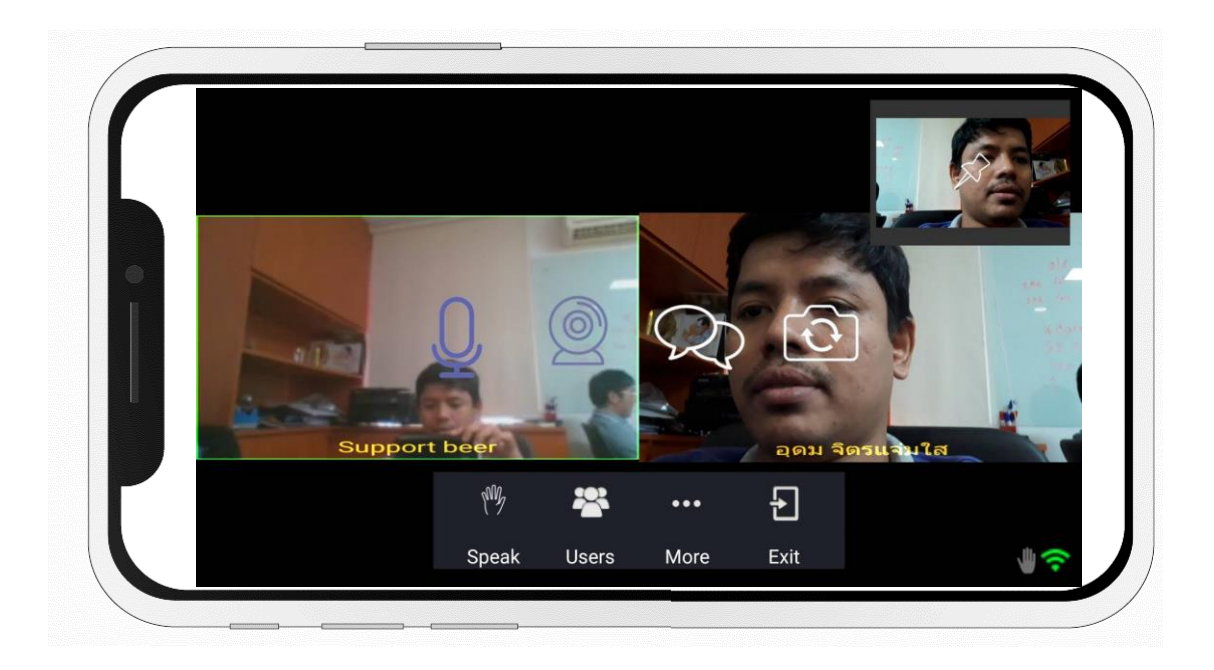

Attendance functions on the Mobile Device have the following functions.

- 1. Microphone mute/unmute
- 2. On/Off the camera
- 3. Sending a short message in a meeting room
- 4. Switching front camera and back camera
- 5. Requesting permissions